■2-15-2 担当者単位でレンタル売上高を確認する

担当者単位でレンタル売上高を確認します。

「レンタル売上計上対象照会」メニューは照会を行った時点のレンタル売上高が確認できます。

照会内容

| ① 画面上で確認        | レンタル商品と単位数の確認ができます                    |
|-----------------|---------------------------------------|
| ② エクセルでダウンロードする | ダウンロード項目:レンタル区分・被保険者ID・被保険者名・被保険者カナ名・ |
|                 | レンタル売上高・性別・要介護度・居宅支援事業者番号・居宅支援事業者名・   |
|                 | ケアマネージャー名・レンタル契約開始月・レンタル売上高(本人負担分)・レン |
|                 | タル売上高(国保連分)                           |

【ポイント】

「レンタル売上計上対象照会」メニューは照会を行った時点のレンタル売上高が確認できます。

ただし「レンタル売上計上対象照会」メニューで集計されるレンタル売上高は、「納品報告入力」が完了したレンタル受付のみとなります。「仕入契約No.入力」と「納品報告入力」が未完了の受付入力に関しては集計されません。

1.

①レンタル売上高を画面で確認し ます。

「レンタル」メニューをクリックしま す。

| トップページ<br>» 業務メニュー<br>» マイメニュー<br>» メニュー           | <b>お知らせ</b>                               |
|----------------------------------------------------|-------------------------------------------|
| しンタル                                               | - 業務タスク                                   |
| <ul> <li>介護住政</li> <li>〕販売</li> <li>〕請求</li> </ul> | 発注回答待ち<br>レンタル契約書未発行<br>引上書未発行<br>契約未完了確認 |

2.

メニューが展開されますので、「レ ンタル売上計上対象照会」メニュ ーを選択します。

|    | 21. モニタリング報告       22. モニタリング報告照会       23. 提供票チェック入力                                           |  |
|----|-------------------------------------------------------------------------------------------------|--|
|    | 25. レンタル売上計上対象照会<br>26. レンタル売上実績ダウンロード                                                          |  |
|    | <ul> <li>27. レンタル処理日報</li> <li>28. レンタル月報</li> <li>29. 契約書選択発行</li> <li>30. 契約書選択再発行</li> </ul> |  |
| 解約 |                                                                                                 |  |

#### З.

レンタル売上計上対象照会画面 が表示されます。

| I | C C C      |                        |            | 11/12             | 11(B) 11:24:53(25T) |
|---|------------|------------------------|------------|-------------------|---------------------|
| = | CSS care l | business support syste | e 119      | SAMPLER1-4        | F—株 ログアウト           |
|   | 040128     |                        | レンタル売上計上対象 | 尾会                |                     |
|   |            |                        | 対象:        | FA4 株式会社10賞冬春書所   | (EE)                |
|   |            | 先上刘朱生月                 | 201112     | (満2007左6月→200706) |                     |
|   |            | (010-K\$3)             |            |                   |                     |
|   |            |                        |            |                   |                     |
|   |            |                        |            |                   |                     |
|   |            |                        |            |                   |                     |
|   |            |                        |            |                   |                     |
|   |            |                        |            |                   |                     |
|   |            |                        |            |                   |                     |
| c |            |                        |            |                   |                     |
|   |            |                        |            |                   |                     |

## 4.

売上対象年月を確認または半角 数字6桁で入力します。 「検索」をクリックします。

| CSS          | care business support system |        |            |           |
|--------------|------------------------------|--------|------------|-----------|
| レンタル売上計上対象照会 |                              |        |            |           |
|              |                              | 2      | ·<br>「象事業者 | 株式会社○○貸与事 |
| 対象年月         |                              | 201202 |            | (例2007年6月 |
| 5            |                              |        |            |           |
|              |                              |        |            |           |

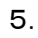

「表示する」をクリックします。

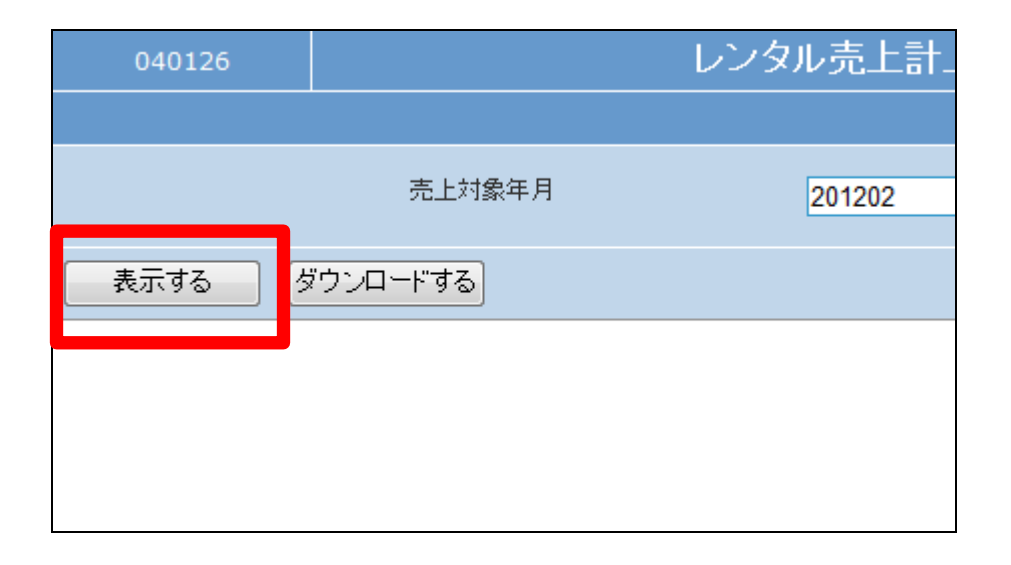

### 6.

レンタル売上高が担当者単位で表 示されます。

売上高は対象月・前月・前年同月 で比較ができます。

担当者名をクリックするとレンタル 売上の内訳がご利用者単位で表 示されます。

| 040126           | 5     |      |        | レンタル | 売上計.   |
|------------------|-------|------|--------|------|--------|
|                  |       |      |        |      |        |
|                  |       |      | 売上対象年月 |      | 201202 |
| - 21             | 示、1/  | 1ページ |        |      |        |
| 担当者名             |       |      | 売上金額   |      |        |
| 東京 次郎            |       |      | 27,000 |      |        |
| A = 1 = ± 1 A #5 |       |      | 27,000 |      |        |
| 1件中1~ 1 件表       | 辰元、1/ | 1ページ |        |      |        |
| 戻る               |       |      |        |      |        |
|                  |       |      |        |      |        |

## 7.

レンタル売上の内訳がご利用者単 位で表示されます。

ご利用者ごとに売上金額・当月開 始情報・居宅事業者名・ケアマネ ージャー名が確認できます。

# 【当月開始】

照会月にレンタル契約が始まった 場合に「◎印」が表示されます。

| 040126       |        | レンタル売上計 |
|--------------|--------|---------|
|              |        |         |
|              | 売上対象年月 | 201202  |
| 2件中1~ 2 件表示、 | 1/1ページ |         |
| 被保険者名        | 売上金額   | 当月開始    |
| 北海道 ○郎       | 5,000  |         |
| 日本 太郎        | 22,000 |         |
| 合計売上金額       | 27,000 |         |
| 2件中1~ 2 件表示、 | 1/1ページ |         |
| 戻る           |        |         |

8.

②エクセルでダウンロードする

売上対象年月を確認または半角 数字6桁で入力します。 「検索」をクリックします。

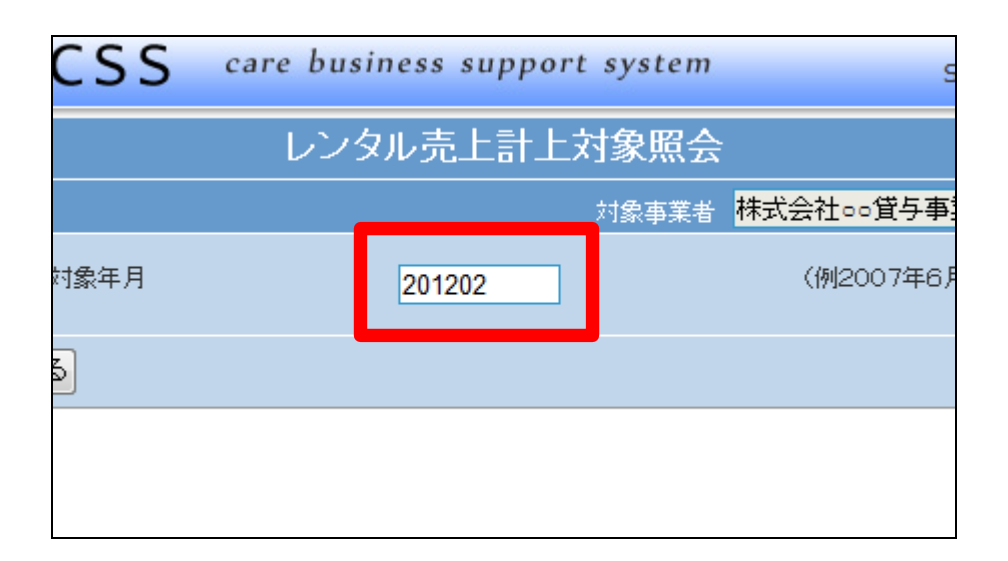

9. 「ダウンロードする」をクリックしま す。

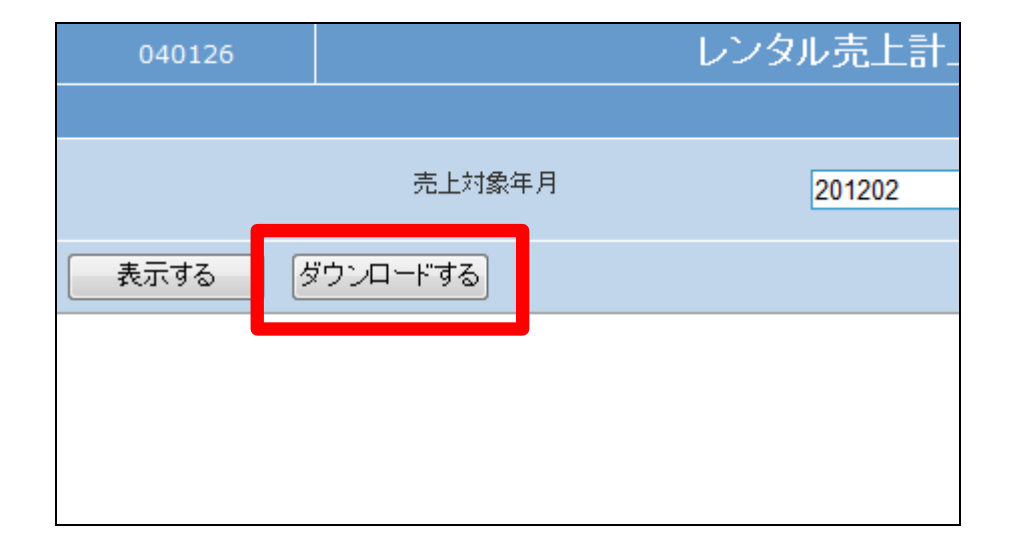

10.

エクセルファイルの作成が完了し ます。

ファイルの保存が可能となると画 面中央に「保存する場合は、ここを 右クリック「対象をファイルに保存 (A)...」を選択して下さい。」と表 示されます。

右クリックを行いパソコンに CSV フ ァイルを保存します。

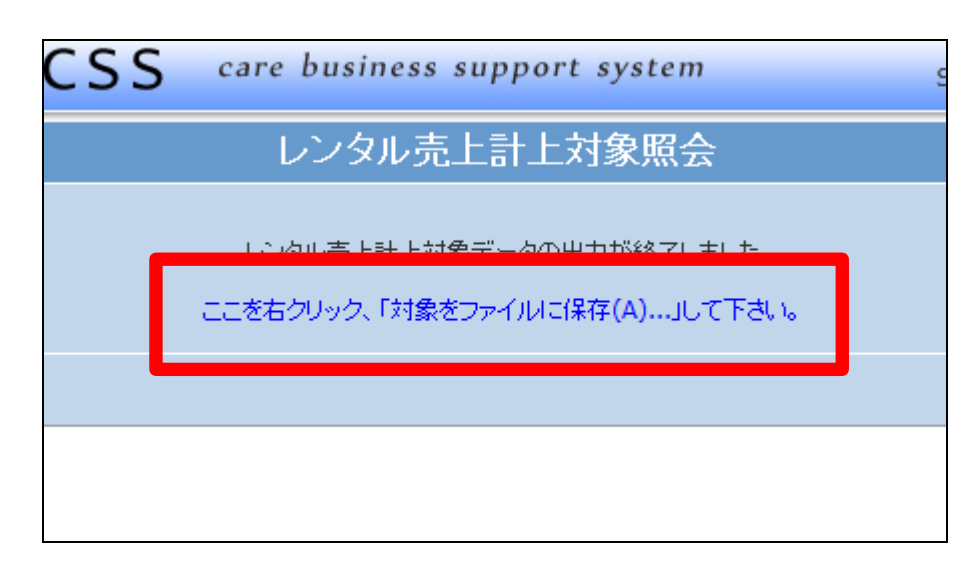